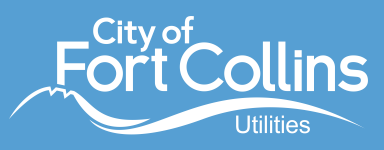

**To find your annual water allotment,** start on the <u>MyWater home page</u>. Under "Notifications," click "Read More" to view your allotment. An allotment is the volume of water a given tap can use per year (Dec. 1-Nov. 30) before incurring Excess Water Use surcharges.

| Home \$ Billing                                | III Track          | 🗹 Take Action                     | Services & Forms    | 🕸 Settings                                      |  |
|------------------------------------------------|--------------------|-----------------------------------|---------------------|-------------------------------------------------|--|
| SERVICE ADDRESS                                |                    | ACCOUNT NUMBER                    |                     |                                                 |  |
| My Daily Use                                   |                    | I Want To                         |                     | Notifications                                   |  |
| 506<br>Gallons Per Day                         | View use           | Check if I h                      | ave a leak          | Check Your Annual Water<br>Allotment!           |  |
| Compare your past use for this billing period. | -7% 🔶              | \$ Understand                     | d a high bill       | All commercial taps installed afte<br>read more |  |
| 412<br>Jul<br>2020 2021                        | 506<br>Jul<br>2022 | Sign up for<br>alerts             | unusual use         |                                                 |  |
| Recommended                                    |                    | City of Fort C<br>5.093 followers | Collins Utili 📀     |                                                 |  |
| Install<br>efficie                             | high-<br>ncy       | Follow Page                       | tilities Contact us |                                                 |  |

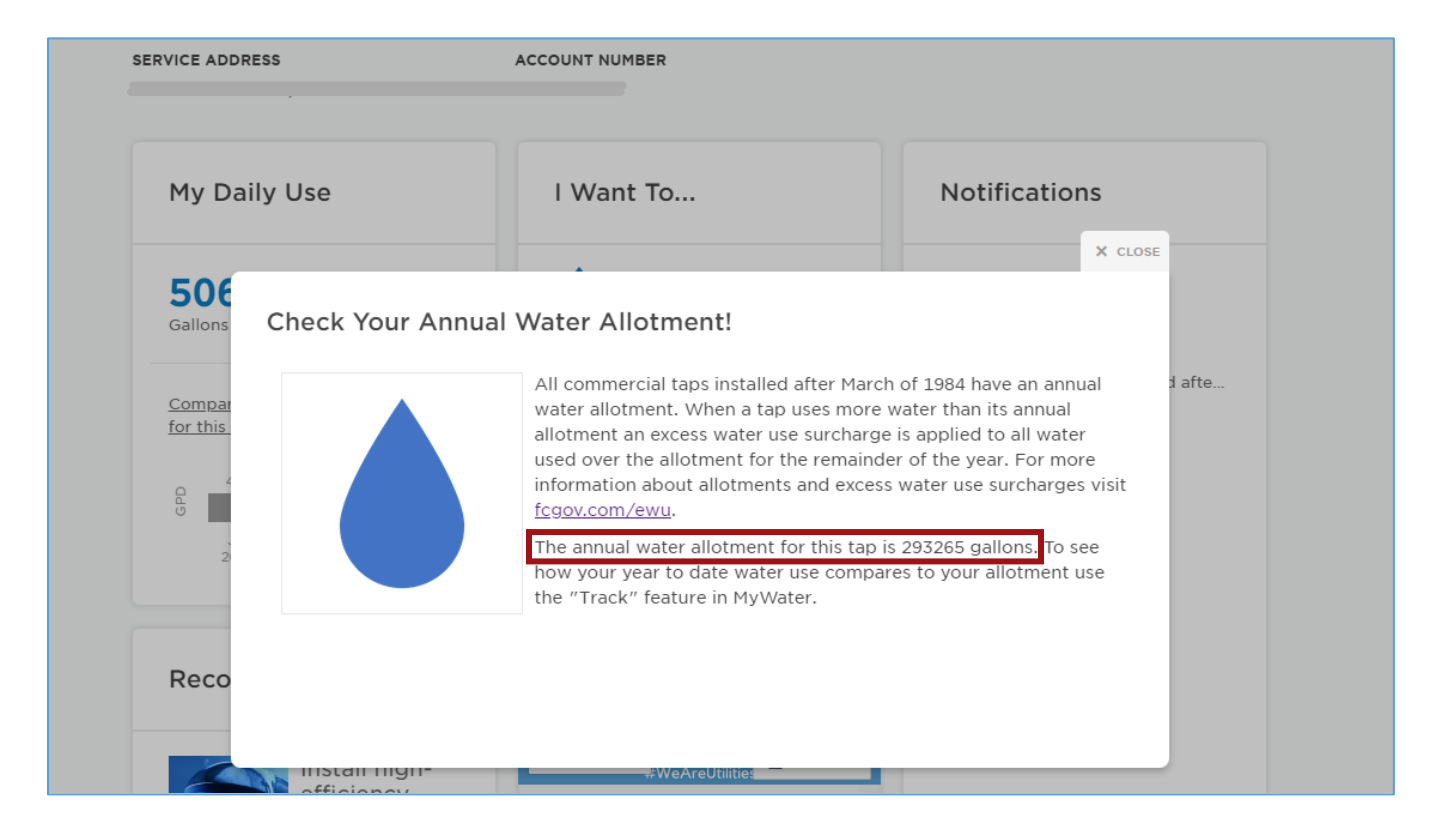

2

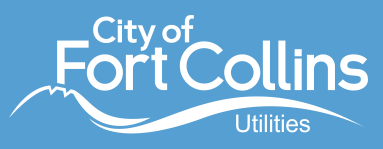

## To determine your water use from the previous December through the end of the most recent

**billing cycle**, select "Download Your Data" from the "Settings" drop down menu at the top of the page.

| ħ  | Home         | \$ Billing | Track | Take Action | Services & Forms | 😨 Settings 🔨              |
|----|--------------|------------|-------|-------------|------------------|---------------------------|
| SE | RVICE ADDRES | s          | ACCO  | UNT NUMBER  |                  | Account Settings          |
|    |              |            |       | •           |                  | Communication Preferences |
|    | HOURLY       | OVERVIEW   | LEAKS |             |                  | Download Your Data        |
|    |              |            |       |             |                  |                           |

• Under "Billing Period Data," select the blue "Download" button to download a CSV file. If you have multiple accounts in MyWater, it will include water use for all of them.

| 🕇 Home                                | \$ Billing              | III Track                   | <b>⊠</b> Take Action                         | Services & Forms | 🌣 Settings |
|---------------------------------------|-------------------------|-----------------------------|----------------------------------------------|------------------|------------|
| SERVICE ADD                           | RESS                    | ,                           | ACCOUNT NUMBER                               |                  |            |
|                                       |                         |                             |                                              |                  |            |
| Account Set                           | ttings                  | Downlo                      | ad Your Data                                 |                  |            |
| Additiona                             | al Accounts<br>al Users | Billing Per<br>Your water ( | iod Data 4 accounts<br>use by billing period |                  |            |
| Communica<br>Preferences<br>Leak Aler | rts                     | Downloa                     | ad                                           |                  |            |
| High Use<br>Bill Forec<br>Notificati  | Notifications<br>cast   | Hourly Da<br>Your water o   | ta 4 accounts<br>use by meter read           |                  |            |
| Unplanne<br>Notificati                | ed Use<br>ions          | Downloa                     | ad                                           |                  |            |
| Water Re                              | eports                  |                             |                                              |                  |            |

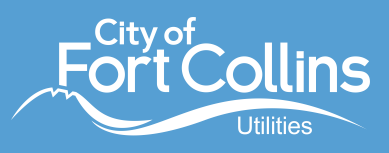

• Select the data headers, then click "Filter" under the "Sort & Filter" menu along the top. If you have multiple accounts, this will allow you to sort column A by the correct account number.

| AutoSave 💽 🗒          | <b>୬</b> • ୯∗ ₹       | A                                                     | ccount Billing Us  | age (1).csv ∽                                                                                                    | ✓ Search (Alt+Q)             |                                               |                              | e<br>340                      | Kelly Gordon                                  | 18                               | · <b>B</b> | la x      |
|-----------------------|-----------------------|-------------------------------------------------------|--------------------|----------------------------------------------------------------------------------------------------|------------------------------|-----------------------------------------------|------------------------------|-------------------------------|-----------------------------------------------|----------------------------------|------------|-----------|
| File Home Inse        | ert Page Layo         | ut Formulas E                                         | Data Review        | View Help Acro                                                                                                    | pat                          |                                               |                              |                               |                                               | F                                | Comments   | 🖻 Share 🕞 |
| Paste<br>V Gipboard   | Calibri<br>B I U ~    | - 11 - A^ A`<br>  ⊞ -   <u>A</u> - <u>A</u> -<br>Font |                    | Image: Wrap Text       Image: Image: Wrap Text       Image: Image: Image: Wrap Text       Image: Image: Ima | General<br>\$ ~ % ♥ \$ \$ \$ | Conditional Format as<br>Formatting ~ Table ~ | Cell Insert De<br>Styles ~ ~ | lete Format<br>→ Clear → ells | Sort & Find & Anal<br>Filter - Select - David | yze Sensitivity<br>a sensitivity |            | ^         |
| L7 🔻 : 🔅              | × √ fx                |                                                       |                    |                                                                                                    |                              |                                               |                              |                               | Z Sort Z to A                                 |                                  |            | ^         |
|                       |                       |                                                       |                    |                                                                                                    |                              |                                               |                              |                               | Custom Sort                                   |                                  |            |           |
| A<br>Account Number J | B C<br>Readin ▼ Readi | D<br>n ▼ Reading Date ▼                               | E<br>Days in 🔻 Met | F G H                                                                                                    | GPD - Meter - ss             | KL                                            | M N                          |                               | Filter                                        | τι                               | V U        | w         |
| 308                   | 9 2                   | 022 9/1/2022                                          | 32                 | 14,210                                                                                                    | 444 Commercial               |                                               |                              |                               | Reapply                                       |                                  |            |           |
| 309'-                 | 7 2                   | 022 7/31/2022                                         | 31                 | 15,700                                                                                                    | 506 Commercial               |                                               |                              |                               |                                               |                                  |            |           |
| 310                   | 6 2                   | 022 6/30/2022                                         | 30                 | 14,400                                                                                                    | 480 Commercial               |                                               |                              |                               |                                               |                                  |            |           |
| 311                   | 5 2                   | 022 5/31/2022                                         | 30                 | 14,900                                                                                                    | 496 Commercial               |                                               |                              |                               |                                               |                                  |            |           |
| 312                   | 5 2                   | 022 5/1/2022                                          | 31                 | 14,550                                                                                                    | 469 Commercial               |                                               |                              |                               |                                               |                                  |            |           |
| 313                   | 3 4                   | 022 3/31/2022                                         | 31                 | 25,100                                                                                                    | 809 Commercial               |                                               |                              |                               |                                               |                                  |            |           |
| 014                   | 2 2                   | 022 2/28/2022                                         | 28                 | 12,/50                                                                                                    | 455 Commercial               |                                               |                              |                               |                                               |                                  |            |           |
| 216                   | 1 2                   | 022 1/31/2022                                         | 30                 | 20,900                                                                                                    | 652 Commercial               |                                               |                              |                               |                                               |                                  |            |           |
| 217                   | 11 2                  | 022 1/1/2022                                          | 32                 | 20,900                                                                                                    | 520 Commonsial               |                                               |                              |                               |                                               |                                  |            | U         |
| 210                   | 11 2                  | 021 11/30/2021                                        | 31                 | 19,050                                                                                                    | 614 Commercial               |                                               |                              |                               |                                               |                                  |            |           |

 Identify the previous year's December water use in column G, labeled "Gallons." Reading dates come at the end of a billing cycle, so in the example below, the reading date of 1/1/2022 captures the December water usage (row 316). Select usage in gallons from December through the most recent billing cycle (in this case, August 2022) to determine the total used over that time period.

| AutoSave 💽 🎢                         | B 9          | • 9 •            | ÷            | Acc                                                                                | ount Billing Usage | e (1).csv 🗸 |                    |                                     | 2) |                         |                                | _                     |             |             | Sec          | 6                                      |                                   | Kelly Gordor                | • 🛞                          | <i>li</i> E                |        | o       | ×    |
|--------------------------------------|--------------|------------------|--------------|------------------------------------------------------------------------------------|--------------------|-------------|--------------------|-------------------------------------|----|-------------------------|--------------------------------|-----------------------|-------------|-------------|--------------|----------------------------------------|-----------------------------------|-----------------------------|------------------------------|----------------------------|--------|---------|------|
| File Home                            | Insert       | Page L           | ayout        | Formulas Dat                                                                       | a Review           | View Help   | Acrobat            |                                     |    |                         |                                |                       |             |             |              |                                        |                                   |                             |                              | 🖵 Cor                      | nments | ය Share | ~    |
| Paste<br>V Cut<br>V Cut<br>Clipboard | nter<br>ایرا | Calibri<br>B I U | ~ │⊞<br>Font | <ul> <li>11 → A<sup>*</sup> A<sup>*</sup></li> <li>→ Δ → Δ →</li> <li>√</li> </ul> | = = =   ;          |             | Text<br>& Center ~ | Number<br>\$ ~ % <b>9</b><br>Number |    | Conditiona<br>prmatting | al Format<br>~ Table<br>Styles | as Cell<br>• Styles • | Insert<br>v | Delete Form | at<br>Σ /    | AutoSum ~<br>'ill ~<br>Clear ~<br>Edit | AZV<br>Sort & Fir<br>Filter ∼ Sel | nd & Ana<br>ect ~ Di<br>Ana | Nyze Sen<br>ata<br>Iysis Ser | Sensitivity<br>Sensitivity |        |         | ^    |
| 6316 -                               | ×            | √ fr             | 2090         | 00                                                                                 |                    |             |                    |                                     |    |                         |                                |                       |             |             |              |                                        |                                   |                             |                              |                            |        |         | ~    |
| 0310                                 |              |                  | 2050         | _                                                                                  |                    | -           |                    |                                     |    |                         |                                |                       |             | -           | -            | -                                      |                                   |                             | _                            |                            |        |         |      |
| A Account Number                     | TRO          | B<br>adin x Ro   | C adin v     | Poording Date -                                                                    | E F                | G           | H<br>urtomor GBD   | × Motor ( × rr                      | J  | к                       | L                              | м                     | N           | 0           | P            | Q                                      | к                                 | 5                           |                              | U                          | V      | w       | 4ř   |
| and Account Number                   | - Re         | aun <u>r</u> ke  | 2022         | e/1/2022                                                                           | ays in 🝷 ivieter   |             | ustomer GPD        | 4 Commorrial                        |    |                         |                                |                       |             |             |              |                                        |                                   |                             |                              |                            |        |         | -    |
| 200                                  |              | 7                | 2022         | 7/21/2022                                                                          | 32                 | 14,210      |                    | 06 Commercial                       |    |                         |                                |                       |             |             |              |                                        |                                   |                             |                              |                            |        |         | -    |
| 310                                  |              | 6                | 2022         | 6/30/2022                                                                          | 30                 | 14.400      | 4                  | 80 Commercial                       |    |                         |                                |                       |             |             |              |                                        |                                   |                             |                              |                            |        |         |      |
| 311.                                 |              | 5                | 2022         | 5/31/2022                                                                          | 30                 | 14,900      | 4                  | 96 Commercial                       |    |                         |                                |                       |             |             |              |                                        |                                   |                             |                              |                            |        |         |      |
| 312                                  |              | 5                | 2022         | 5/1/2022                                                                           | 31                 | 14.550      | 4                  | 69 Commercial                       |    |                         |                                |                       |             |             |              |                                        |                                   |                             |                              |                            |        |         |      |
| 313                                  |              | 3                | 2022         | 3/31/2022                                                                          | 31                 | 25,100      | 8                  | 09 Commercial                       |    |                         |                                |                       |             |             |              |                                        |                                   |                             |                              |                            |        |         |      |
| 314                                  |              | 2                | 2022         | 2/28/2022                                                                          | 28                 | 12,750      | 4                  | 55 Commercial                       |    |                         |                                |                       |             |             |              |                                        |                                   |                             |                              |                            |        |         |      |
| 315                                  |              | 1                | 2022         | 1/31/2022                                                                          | 30                 | 17,450      | 5                  | 81 Commercial                       |    |                         |                                |                       |             |             |              |                                        |                                   |                             |                              |                            |        |         |      |
| 316                                  |              | 1                | 2022         | 1/1/2022                                                                           | 32                 | 20,900      | 6                  | 53 Commercial                       |    |                         |                                |                       |             |             |              |                                        |                                   |                             |                              |                            |        |         |      |
| 317 5                                |              | 11               | 2021         | 11/30/2021                                                                         | 29                 | 1 650       | 5                  | 39 Commercial                       |    |                         |                                |                       |             |             |              |                                        |                                   |                             |                              |                            |        |         |      |
| 318                                  |              | 11               | 2021         | 11/1/2021                                                                          | 31                 | 50          | 6                  | 14 Commercial                       |    |                         |                                |                       |             |             |              |                                        |                                   |                             |                              |                            |        |         |      |
| 319                                  |              | 10               | 2021         | 10/1/2021                                                                          | 31                 |             | 5                  | 22 Commercial                       |    |                         |                                |                       |             |             |              |                                        |                                   |                             |                              |                            |        |         |      |
| 320                                  |              | 8                | 2021         | 8/31/2021                                                                          | 31                 |             | 5                  | 22 Commercial                       |    |                         |                                |                       |             |             |              |                                        |                                   |                             |                              |                            |        |         |      |
| 321 0.000 0.0000                     |              | 7                | 2021         | 7/31/2021                                                                          | 31                 | 0           | 5                  | 43 Commercial                       |    |                         |                                |                       |             |             |              |                                        |                                   |                             |                              |                            |        |         |      |
| 322                                  |              | 6                | 2021         | 6/30/2021                                                                          | 30                 | 0           | 5                  | 00 Commercial                       |    |                         |                                |                       |             |             |              |                                        |                                   |                             |                              |                            |        |         |      |
| 323                                  |              | 5                | 2021         | 5/31/2021                                                                          | 30                 | 0           | 4                  | 65 Commercial                       |    |                         |                                |                       |             |             |              |                                        |                                   |                             |                              |                            |        |         | -    |
| 324                                  |              | 5                | 2021         | 5/1/2021                                                                           | 31                 | 0           | 4                  | 50 Commercial                       |    |                         |                                |                       |             |             |              |                                        |                                   |                             |                              |                            |        |         | _    |
| 325                                  |              | 3                | 2021         | 3/31/2021                                                                          | 31                 | 0           | 4                  | 11 Commercial                       |    |                         |                                |                       |             |             |              |                                        |                                   |                             |                              |                            |        |         | _    |
| 326                                  |              | 2                | 2021         | 2/28/2021                                                                          | 28                 | 0           | 4                  | 30 Commercial                       |    |                         |                                |                       |             |             |              |                                        |                                   |                             |                              |                            |        |         | -    |
| 327                                  |              | 1                | 2021         | 1/31/2021                                                                          | 31                 | 12,900      | 4                  | 16 Commercial                       |    |                         |                                |                       |             |             |              |                                        |                                   |                             |                              |                            |        |         | -    |
| 328                                  |              | 12               | 2020         | 12/31/2020                                                                         | 31                 | 10,750      | 3                  | 46 Commercial                       |    |                         |                                |                       |             |             |              |                                        |                                   |                             |                              |                            |        |         | - 11 |
| 329 0                                |              | 11               | 2020         | 11/30/2020                                                                         | 30                 | 11,600      | 3                  | 86 Commercial                       |    |                         |                                |                       |             |             |              |                                        |                                   |                             |                              |                            |        |         | - 11 |
| 330                                  |              | 10               | 2020         | 10/31/2020                                                                         | 31                 | 12,250      | 3                  | 95 Commercial                       |    |                         |                                |                       |             |             |              |                                        |                                   |                             |                              |                            |        |         | -    |
| 331                                  |              | 9                | 2020         | 9/30/2020                                                                          | 30                 | 11,600      | 3                  | 86 Commercial                       |    |                         |                                |                       |             |             |              |                                        |                                   |                             |                              |                            |        |         | -    |
| 332                                  |              | 8                | 2020         | 8/31/2020                                                                          | 31                 | 12,350      | 3                  | 98 Commercial                       |    |                         |                                |                       |             |             |              |                                        |                                   |                             |                              |                            |        |         | -11  |
| 333                                  |              | 7                | 2020         | 7/31/2020                                                                          | 31                 | 12,800      | 4                  | 12 Commercial                       |    |                         |                                |                       |             |             |              |                                        |                                   |                             |                              |                            |        |         | - 1  |
| 334                                  |              | 6                | 2020         | 6/30/2020                                                                          | 30                 | 10,150      | 3                  | 38 Commercial                       |    |                         |                                |                       |             |             |              |                                        |                                   |                             |                              |                            |        |         | -    |
| 335                                  |              | 5                | 2020         | 5/31/2020                                                                          | 31                 | 7,450       | 2                  | 40 Commercial                       |    |                         |                                |                       |             |             |              |                                        |                                   |                             |                              |                            |        |         | -11  |
| 330                                  |              | 4                | 2020         | 4/30/2020                                                                          | 30                 | 1,950       |                    | 05 Commercial                       |    |                         |                                |                       |             |             |              |                                        |                                   |                             |                              |                            |        |         | -    |
| 337                                  |              | 3                | 2020         | 3/31/2020                                                                          | 30                 | 12,250      | 4                  | us commercial                       |    |                         |                                |                       |             |             |              |                                        |                                   |                             |                              |                            |        |         | -1   |
| 338 4                                |              | 3                | 2020         | 3/1/2020                                                                           | 29                 | 14,800      | 5                  | 10 Commercial                       |    |                         |                                |                       |             |             |              |                                        |                                   |                             |                              |                            |        |         | -    |
| 240                                  |              | 12               | 2020         | 2/1/2020                                                                           | 32                 | 15,750      | 4                  | 32 commercial                       |    |                         |                                |                       |             |             |              |                                        |                                   |                             |                              |                            |        |         | -    |
| 241                                  |              | 11               | 2019         | 11/20/2019                                                                         | 30                 | 17,950      | 5                  | 23 commercial                       |    |                         |                                |                       |             |             |              |                                        |                                   |                             |                              |                            |        |         | -    |
| Acc                                  | count B      | Silling Usad     | ie (1)       | (+)                                                                                | 50                 | 17 950      | ,                  | aaa ommendal                        |    |                         |                                | :                     | 1           |             |              |                                        |                                   |                             |                              |                            |        | - F     | F    |
| Ready Filter Mode                    | %? Acce      | ssibility: Una   | vailable     |                                                                                    |                    |             |                    |                                     |    |                         |                                |                       |             | A           | verage: 16,6 | 62 Count:                              | : 9 Sum: 14                       | 9,960                       | E                            | 四                          |        | - + 1   | 100% |

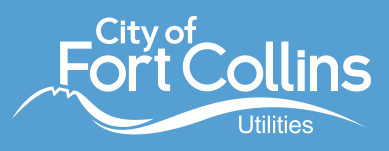

**To determine the most current, mid-cycle, year-to-date water use,** you will have to follow the steps above and manually download additional data. Select "Download Your Data" from the "Settings" drop down menu at the top of the page.

| 🕇 Home         | \$ Billing | Track | ☑ Take Action | Services & Forms | 🔅 Settings 🔨              |
|----------------|------------|-------|---------------|------------------|---------------------------|
| SERVICE ADDRES | s          | ACCC  | DUNT NUMBER   |                  | Account Settings          |
|                |            |       |               |                  | Communication Preferences |
| HOURLY         | OVERVIEW   | LEAKS |               |                  | Download Your Data        |
|                |            |       |               |                  |                           |

• Under "Hourly Data," select the blue "Download" button to download a CSV file. If you have multiple accounts in MyWater, it will include water use for all of them.

| 🕈 Home                                 | \$ Billing                  | III Track                 | Take Action                                  | Services & Forms | 🔯 Settings |
|----------------------------------------|-----------------------------|---------------------------|----------------------------------------------|------------------|------------|
| SERVICE ADDR                           | RESS                        | ,                         | ACCOUNT NUMBER                               |                  |            |
|                                        |                             |                           |                                              |                  |            |
| Account Set                            | tings                       | Downlo                    | ad Your Data                                 |                  |            |
| Additiona                              | al Accounts<br>al Users     | Billing Per<br>Your water | iod Data 4 accounts<br>use by billing period |                  |            |
| Communicat<br>Preferences<br>Leak Aler | tion                        | Downloa                   | ad                                           |                  |            |
| High Use<br>Bill Forec<br>Notificatio  | Notifications<br>ast<br>ons | Hourly Dat<br>Your water  | ta 4 accounts<br>use by meter read           |                  |            |
| Unplanne<br>Notificatio<br>Water Rep   | d Use<br>ons<br>ports       | Downloa                   | ad                                           |                  |            |

• Select the data headers, then click "Filter" under the "Sort & Filter" menu along the top. If you have multiple accounts, this will allow you to sort column A by the correct account number.

| AutoSave 💽 🛱 🍤 - 🖓                | ÷                                           | Account AMI Usage (3).csv ∨                                            | <u>۶</u>                | Search (Alt+Q)                    |                               |                    |                        | See                  | •                                             | Kelly Gordon 🛞 🖉           | . 💷 👾 🕾     | o x     |
|-----------------------------------|---------------------------------------------|------------------------------------------------------------------------|-------------------------|-----------------------------------|-------------------------------|--------------------|------------------------|----------------------|-----------------------------------------------|----------------------------|-------------|---------|
| File Home Insert Pag              | Layout Formulas Data                        | Review View Help Acrobat                                               |                         |                                   |                               |                    |                        |                      |                                               |                            | 🖓 Comments  | 🖻 Share |
| Paste Club Copy →<br>Clipboard Ts | - 11 - A^ A' ≡<br>U - 11 - A A' =<br>Eont 5 | E E ≫ · 2b Wrap Text<br>E E E E E E E Marge & Center ·<br>Alignment 55 | General<br>\$ ~ % 9 % 4 | Conditional For<br>Formatting ~ 1 | International Neutral Neutral | Bad<br>Calculation | Good v<br>Check Cell v | Insert Delete Format | ∑ AutoSum ~<br>↓ Fill ~<br>♦ Clear ~<br>Editi | Sort & Find & Analyze Data | Sensitivity | ^       |
|                                   | f. Account Number                           |                                                                        |                         |                                   |                               |                    |                        |                      |                                               | Z Sort Z to A              |             | •       |
| HI I I I V V                      | Account Number                              |                                                                        |                         |                                   |                               |                    |                        |                      | •                                             |                            |             |         |
|                                   |                                             |                                                                        |                         |                                   |                               |                    |                        |                      |                                               | Ustom Solt                 |             |         |
| 4 0 8                             | C D E                                       | E G H I                                                                | Ј К                     | L M                               | N O                           | P Q                | R S                    |                      | w                                             | Ƴ <u>F</u> ilter           | Z AA        | AB 🔺    |
| 1 Account Number Read Date        | Meter ReaGallons Leak Dete                  | e Leak Volu Meter Class                                                |                         |                                   |                               |                    |                        |                      |                                               | YX <u>C</u> lear           |             |         |
| 2 2 8/17/2022                     | :00 100 0                                   | 0 0 Commercial                                                         |                         |                                   |                               |                    |                        |                      | -                                             | Reapply                    |             |         |
| 3 8/16/2022 2                     | :00 200 0                                   | 0 0 Commercial                                                         |                         |                                   |                               |                    |                        |                      |                                               |                            |             |         |
| 4 8/16/2022 2                     | :00 100 0                                   | 0 0 Commercial                                                         |                         |                                   |                               |                    |                        |                      |                                               |                            |             |         |
| 5 8/16/2022 2                     | :00 100 0                                   | 0 0 Commercial                                                         |                         |                                   |                               |                    |                        |                      |                                               |                            |             |         |
| 6 8/16/2022 2                     | :00 200 0                                   | 0 0 Commercial                                                         |                         |                                   |                               |                    |                        |                      |                                               |                            |             |         |
| 7 8/16/2022 1                     | :00 200 0                                   | 0 0 Commercial                                                         |                         |                                   |                               |                    |                        |                      |                                               |                            |             |         |
| 8 8/16/2022 1                     | :00 100 0                                   | 0 0 Commercial                                                         |                         |                                   |                               |                    |                        |                      |                                               |                            |             |         |
| 9 8/16/2022 1                     | :00 100 0                                   | 0 0 Commercial                                                         |                         |                                   |                               |                    |                        |                      |                                               |                            |             |         |
| 10 8/16/2022 1                    | :00 200 0                                   | 0 0 Commercial                                                         |                         |                                   |                               |                    |                        |                      |                                               |                            |             |         |
| 11 8/16/2022 1                    | :00 100 0                                   | 0 0 Commercial                                                         |                         |                                   |                               |                    |                        |                      |                                               |                            |             |         |
| 12 8/16/2022 1                    | :00 200 0                                   | 0 0 Commercial                                                         |                         |                                   |                               |                    |                        |                      |                                               |                            |             |         |
| 13 8/16/2022 1                    | :00 200 0                                   | 0 0 Commercial                                                         |                         |                                   |                               |                    |                        |                      |                                               |                            |             |         |
| 14 8/16/2022 1                    | :00 100 0                                   | 0 0 Commercial                                                         |                         |                                   |                               |                    |                        |                      |                                               |                            |             |         |
| 15 8/16/2022 1                    | :00 100 0                                   | 0 0 Commercial                                                         |                         |                                   |                               |                    |                        |                      |                                               |                            |             |         |
| 16                                | :00 100 0                                   | 0 0 Commercial                                                         |                         |                                   |                               |                    |                        |                      |                                               |                            |             |         |
| 17 8/16/2022                      | 00 0 00                                     | 0 0 Commercial                                                         |                         |                                   |                               |                    |                        |                      |                                               |                            |             |         |

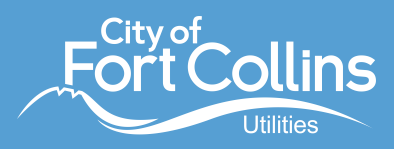

• Sort column B for the most recent month (September in the example below).

| AutoSave 💽 🗄 🏷 - 🖓 - 🖓 -                               | Ac                    | count AMI Usa | ge (4).csv 🗸                                                                                                    | Q       | Search (/      |
|--------------------------------------------------------|-----------------------|---------------|----------------------------------------------------------------------------------------------------|---------|----------------|
| File Home Insert Page Layo                             | ut Formulas Da        | ta Review     | View Help Acro                                                                                                    | obat    |                |
| Calibri<br>Paste<br>→ ♥ Format Painter Calibri B I U → | • 11 • A^ A`<br>  ⊞ • | ≍ ≡ <u>≡</u>  | Image: Symplectic symplectic symplecti symplecte symplectic symplectic symplectic symplectic symplecti | er ~ \$ | istom<br>~ % ? |
| Clipboard Fa                                           | Font 🕞                |               | Alignment                                                                                                    | 5       | Numb           |
| B284 ▼ : × √ fx                                        | 8/31/2022 6:00:00 PM  |               |                                                                                                    |         |                |
| A B                                                    |                       | F F           | G H                                                                                                    | 1       | J              |
| Account Numb 🕫 Read Date                               |                       | еак           | V ( • Meter ( • ss                                                                                                    |         |                |
| 2↓ Sort Oldest to Newest                               | 20                    | 0             | 0 Commercial                                                                                                    |         |                |
| Z ↓ Sort Newest to Oldest                              | 30                    | 0             | 0 Commercial                                                                                                    |         |                |
| Sort by Color                                          | > 50                  | 0             | 0 Commercial                                                                                                    |         |                |
|                                                        | 30                    | 0             | 0 Commercial                                                                                                    |         |                |
| Sheet View                                             | 10                    | 0             | 0 Commercial                                                                                                    |         |                |
| Clear Filter From "Read Date"                          | 27.1                  | 0             | 0 Commercial                                                                                                    |         |                |
| Filter by Color                                        | 27.1                  | 0             | 0 Commercial                                                                                                    |         |                |
| Date Filters                                           | 27.1                  | 0             | 0 Commercial                                                                                                    |         |                |
|                                                        | 40.7                  | 0             | 0 Commercial                                                                                                    |         |                |
| Search (All)                                           | 27.1                  | 0             | 0 Commercial                                                                                                    |         |                |
| ✓ Select All)                                          | 0                     | 0             | 0 Commercial                                                                                                    |         |                |
| iii 🗐 2022                                             | 0                     | 0             | 0 Commercial                                                                                                    |         |                |
| iii- 🗆 June                                            | 40.7                  | 0             | 0 Commercial                                                                                                    |         |                |
| il-□ July                                              | 0                     | 0             | 0 Commercial                                                                                                    |         |                |
| August                                                 | 0                     | 0             | 0 Commercial                                                                                                    |         |                |
| Is-I I September                                       | 0                     | 0             | 0 Commercial                                                                                                    |         |                |
|                                                        | 0                     | 0             | 0 Commercial                                                                                                    |         |                |
|                                                        | 0                     | 0             | 0 Commercial                                                                                                    |         |                |
|                                                        | 0                     | 0             | 0 Commercial                                                                                                    |         |                |
| OK Cancel                                              | 0                     | 0             | 0 Commercial                                                                                                    |         |                |
|                                                        | .: 0                  | 0             | 0 Commercial                                                                                                    |         |                |
| 4590 8/31/2022 1:00                                    | 0                     | 0             | 0 Commercial                                                                                                    |         |                |
| 4591 8/31/2022 0:00                                    | 30                    | 0             | 0 Commercial                                                                                                    |         |                |

• Once the sheet is filtered to the correct account and month, select column D, "Gallons," to find the total number of gallons used to date in that month. In the lower right-hand corner, you will see the sum for the column. Add this number to the total you found on the previous spreadsheet ("Billing Period Data" download). This will give you the most current estimated water use to compare with your annual allotment.

| AutoSave 💽 Off        | AutoSave 💽 🛱 🏷 Y 🗧 🤜 Account AMI Usage (4).csv Y |                 |                                  |             |                 |                       | ⊳ Se          | arch (Alt+Q) |                     |                              | _                          |          |             | See                     | 6                          |                                      | Kelly Gorde | on 🛞           | Lä (        | · <b>•</b> | o a    | ×    |
|-----------------------|--------------------------------------------------|-----------------|----------------------------------|-------------|-----------------|-----------------------|---------------|--------------|---------------------|------------------------------|----------------------------|----------|-------------|-------------------------|----------------------------|--------------------------------------|-------------|----------------|-------------|------------|--------|------|
| File Home             | Insert Page Lay                                  | out For         | rmulas D                         | Data Revie  | v View Help     | Acroba                | t             |              |                     |                              |                            |          |             |                         |                            |                                      |             |                | P           | Comments   | ය Shar | re ~ |
| Paste S Format Pai    | Calibri<br>B I U v                               | - 11<br>-   ⊞ - | - A^ A`<br><u>⊘</u> - <u>A</u> - |             | l ≫ ~ eb Wra    | p Text<br>ge & Center | Genera<br>\$~ | % 🤊 5        | ↓00<br>↓00<br>Forma | itional Form<br>tting ~ Tabl | at as Cell<br>e ~ Styles ~ | Insert D | elete Forma | t<br>∑ A<br>↓ Fi<br>♦ C | utoSum ~<br>II ~<br>lear ~ | A<br>Z<br>Sort & Fit<br>Filter ~ Sel | nd & Ar     | nalyze<br>Data | Sensitivity |            |        |      |
| Clipboard             | 121                                              | Font            |                                  | 121         | Alignment       |                       | 12            | Number       | 121                 | Styles                       |                            |          | Lelis       |                         | Edr                        | ting                                 | Ar          | aiysis         | Sensitivity |            |        | ^    |
| D1 * :                | $\times \checkmark f_x$                          | Gallons         |                                  |             |                 |                       |               |              |                     |                              |                            |          |             |                         |                            |                                      |             |                |             |            |        | ^    |
| A                     | В                                                | с               | D                                |             |                 | н                     | 1             | J K          | L                   | м                            | N                          | 0        | Р           | Q                       | R                          | S                                    | т           | U              | V           | W          | ×      |      |
| 1 Account Numb        | 📲 Read Date                                      | Meter 💌         | Gallons 👻 L                      | eak 🛌 🔤 ear | ver meter er ss |                       |               |              |                     |                              |                            |          |             |                         |                            |                                      |             |                |             |            |        |      |
| 4297                  | 9/12/2022 6:00                                   |                 | 0                                | 0           | 0 Commercial    |                       |               |              |                     |                              |                            |          |             |                         |                            |                                      |             |                |             |            |        |      |
| 4298                  | 9/12/2022 5:00                                   |                 | 0                                | 0           | 0 Commercial    |                       |               |              |                     |                              |                            |          |             |                         |                            |                                      |             |                |             |            |        |      |
| 4299                  | 9/12/2022 4:00                                   |                 | 0                                | 0           | 0 Commercial    |                       |               |              |                     |                              |                            |          |             |                         |                            |                                      |             |                |             |            |        |      |
| 4300                  | 9/12/2022 3:00                                   |                 | 0                                | 0           | 0 Commercial    |                       |               |              |                     |                              |                            |          |             |                         |                            |                                      |             |                |             |            |        |      |
| 4301                  | 9/12/2022 2:00                                   |                 | 0                                | 0           | 0 Commercial    |                       |               |              |                     |                              |                            |          |             |                         |                            |                                      |             |                |             |            |        |      |
| 4302 .                | 9/12/2022 1:00                                   |                 | 0                                | 0           | 0 Commercial    |                       |               |              |                     |                              |                            |          |             |                         |                            |                                      |             |                |             |            |        |      |
| 4303 2.1111 2111      | 9/12/2022 0:00                                   |                 | 0                                | 0           | 0 Commercial    |                       |               |              |                     |                              |                            |          |             |                         |                            |                                      |             |                |             |            |        |      |
| 4304                  | 9/11/2022 23:00                                  |                 | 50                               | 0           | 0 Commercial    |                       |               |              |                     |                              |                            |          |             |                         |                            |                                      |             |                |             |            |        |      |
| 4305                  | 9/11/2022 22:00                                  |                 | 20                               | 0           | 0 Commercial    |                       |               |              |                     |                              |                            |          |             |                         |                            |                                      |             |                |             |            |        |      |
| 4306                  | 9/11/2022 21:00                                  |                 | 60                               | 0           | 0 Commercial    |                       |               |              |                     |                              |                            |          |             |                         |                            |                                      |             |                |             |            |        |      |
| 4307                  | 9/11/2022 20:00                                  |                 | 70                               | 0           | 0 Commercial    |                       |               |              |                     |                              |                            |          |             |                         |                            |                                      |             |                |             |            |        |      |
| Acc                   | count AMI Usage (4                               | ) (+)           |                                  |             |                 |                       |               |              |                     |                              |                            | •        |             |                         |                            | _                                    | _           |                |             |            |        | ₽    |
| Ready 271 of 8589 re- | cords found 🛱 Acce                               | ssibility: Una  | vailable                         |             |                 |                       |               |              |                     |                              |                            |          | Average: 1  | 7.86088561              | Count: 2                   | 272 Sum: 4                           | 840.3       | III I          | E P         |            | +      | 100% |